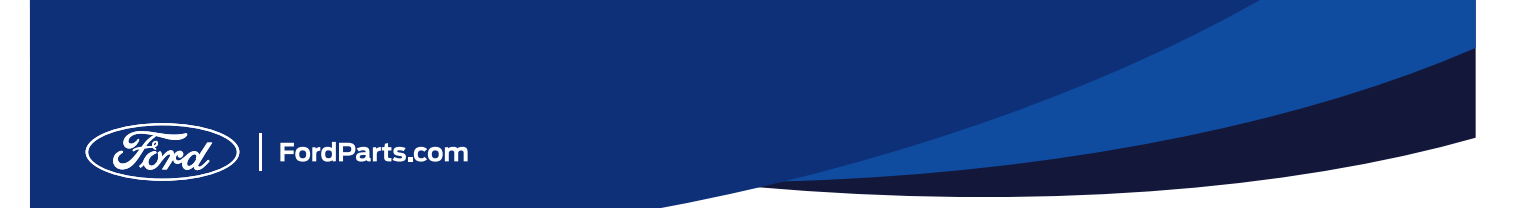

# Account Setup Instruction Sheet

Please follow these detailed steps to set up your new Ford Parts account.

1. Click the link to begin registration process

From the Ford Products and Services page, click on the parts.ford.com link at the bottom of the page to access the customized registration page

| Products & Services Buy Sourcevel Documents Contact Information                                                                                                    | Buy Sourcewell                                                                               |
|----------------------------------------------------------------------------------------------------|----------------------------------------------------------------------------------------------|
| Products & Services                                                                                                    | Login to unlock more contract features.                                                      |
| Securate Content 2012/37-RC perior scores the Marine Types of grouts and services:<br>> For family one perior score score | Userame<br>Userame<br>Passood<br>Promord<br>Eggin<br>Forget userame or password?<br>Register |
| <ul> <li>In the first investory management to share a series of the first investory management to share a series of the first investory management and maintenance private program</li> <li>For the first investory management private program</li> <li>To the first investory management and private program</li> <li>To the first investory management and private program</li> </ul>                                                                                                    |                                                                                              |

| Awarded Contract     |
|----------------------|
| Contract #080124-FMC |

#### 2. Register on FordParts.com

Once on FordParts.com complete the registration process. Please note, Government/ Entity is already preselected for user.

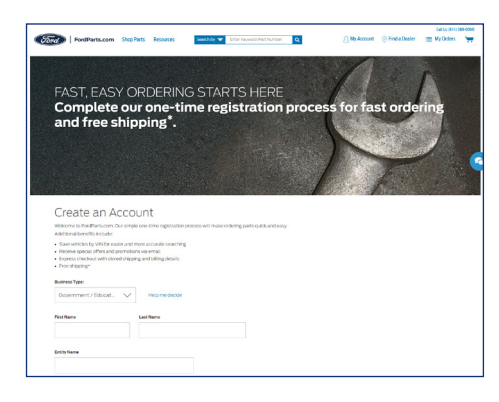

## 3. Choose a participating dealer

Visit https://parts.ford.com/content/ford-parts/en/us/participating-dealers.html to see a list of participating dealers. Note the name, city and state of your preferred dealer.

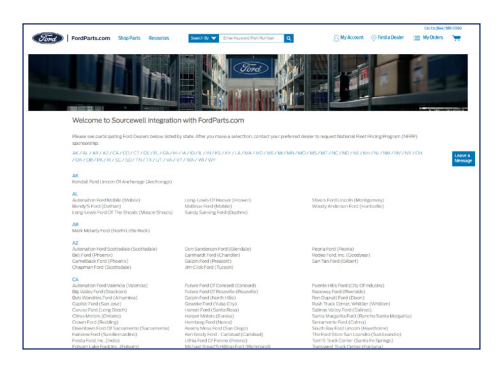

If your preferred dealer is not listed, please email Keith Abarca at kabarca@ford.com, or call 925-351-5607 for assistance.

# Sign-up Instruction Sheet

### 4. Set Preferred Dealer

# Click on Find a Dealer and select your preferred dealer

#### Click on View Account

#### **Click on Edit Account**

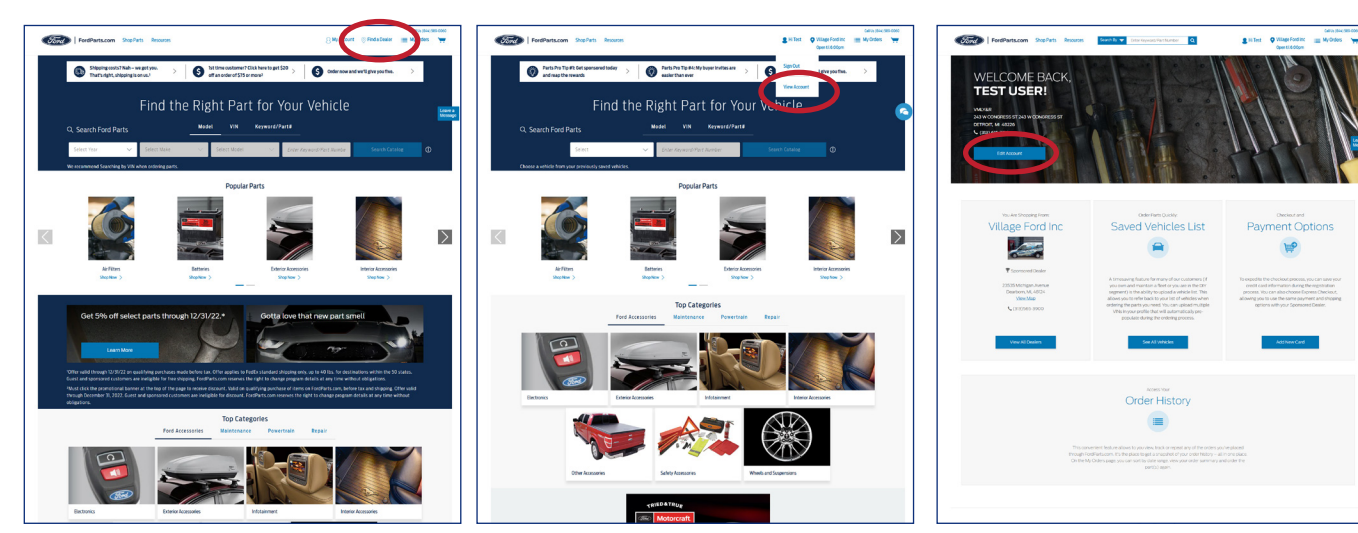

## **Click on Dealers**

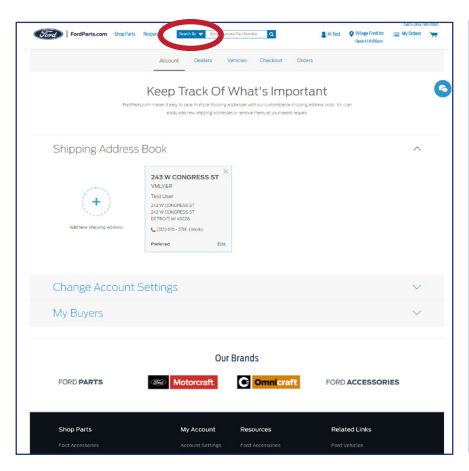

## **Click on My Dealers**

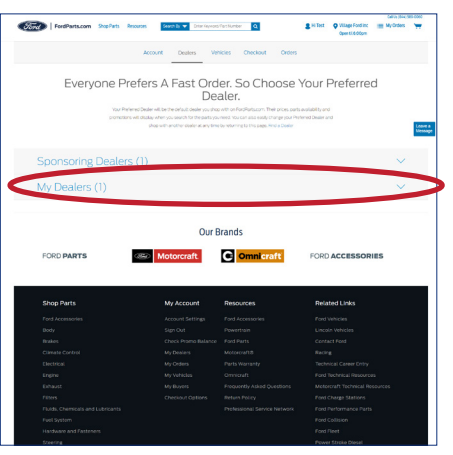

# Choose a dealer and click Request Sponsorship'

|                | Account                                                                | Dealers Va                                                                                     | ticles Checkout                                                                                         | Orders                                                                    |        |
|----------------|------------------------------------------------------------------------|------------------------------------------------------------------------------------------------|----------------------------------------------------------------------------------------------------|---------------------------------------------------------------------------|--------|
| Everyor        | e Prefers /                                                            | A Fast Ord<br>De                                                                               | er. So Cho<br>aler.                                                                                     | ose Your Pre                                                              | ferred |
|                | Your Photeneo Deuter wit is<br>promotions wit display when<br>phop wit | e the behault dealer you sho<br>r you search for the parts yo<br>than other dealer at any lime | o with on FordPartscom, Their<br>intend, You can also easily char<br>city returning to this slege. Real | prices parts availability and<br>sgr your Photemed Dealer and<br>a Dealer |        |
| Sponsoring Dr  | ealers (1)                                                             |                                                                                                |                                                                                                    |                                                                           | ^      |
|                |                                                                        |                                                                                                |                                                                                                    |                                                                           |        |
| Shop Dealer    |                                                                        |                                                                                                |                                                                                                    |                                                                           |        |
| My Dealers (1) |                                                                        |                                                                                                |                                                                                                    |                                                                           | ^      |
| * Brooks Ford  |                                                                        |                                                                                                |                                                                                                    |                                                                           |        |
| Maamee         |                                                                        |                                                                                                |                                                                                                    |                                                                           |        |